# Tilføj ansættelsesforhold eller opret arbejdsrelation

Denne vejledning beskriver hvordan man tilføjer et ansættelsesforhold eller opretter en arbejdsrelation for en medarbejder, der allerede har et primært ansættelsesforhold i institutionen samt hvornår det er relevant henholdsvis at tilføje det ekstra ansættelsesforhold via hurtig handlingen 'Tilføj ansættelsesforhold' eller hurtig handlingen 'Tilføj arbejdsrelation'.

Bemærk: Integrationen fra Statens Rekrutteringsløsning kun kan anvendes til at oprette medarbejderen i det første ansættelsesforhold. Uanset om ansættelsen er påbegyndt i Statens Rekrutteringsløsning eller ej, skal yderlige ansættelsesforhold eller arbejdsrelationer tastes på ny i Statens HR.

Vejledningen indeholder følgende afsnit:

| Vil du tilføje ansættelsesforhold til en medarbejder eller løst tilknyttet? | 1    |
|-----------------------------------------------------------------------------|------|
| Hurtighandlingen 'Tilføj ansættelsesforhold'                                | 2    |
| Hurtighandlingen 'Opret arbejdsrelation'                                    | 6    |
| Fremsøgning af tilføjet ansættelsesforhold / oprettet arbejdsrelation       | . 10 |

# Vil du tilføje ansættelsesforhold til en medarbejder eller løst tilknyttet?

Hvis en medarbejder skal have tilføjet et nyt ansættelsesforhold, er det værd at bemærke følgende to ting:

- Hvilken arbejdsrelation har medarbejderen i dag (medarbejder eller løst tilknyttet)?
- Hvilken type ansættelse skal tilføjes (medarbejder eller løst tilknyttet)?

Svaret på ovenstående er afgørende for om du skal tilføje et ansættelsesforhold (via hurtighandlingen 'Tilføj ansættelsesforhold') eller om du skal tilføje en arbejdsrelation (via hurtighandlingen 'Tilføj arbejdsrelation'). Se oversigt og uddybende forklaring nedenfor.

| Nuværende<br>arbejdsrelation | Nyt<br>ansættelsesforhold | Hvad skal du gøre?        | Eksempler på årsager til nyt<br>ansættelsesforhold                                         |
|------------------------------|---------------------------|---------------------------|--------------------------------------------------------------------------------------------|
| Medarbejder                  | Løst tilknyttet           | Opret arbejdsrelation     | Elever i rotationsstillinger<br>Midlertidigt indlån                                        |
| Medarbejder                  | Medarbejder               | Tilføj ansættelsesforhold | Deltidsansat i to afdelinger<br>Timelønnede med flere ansættelser                          |
| Løst tilknyttet              | Medarbejder               | Opret arbejdsrelation     | En ekstern konsulent fastansættes,<br>men stadig har konsulentopgaver i<br>anden afdeling. |
| Løst tilknyttet              | Løst tilknyttet           | Tilføj ansættelsesforhold | En emeritus (pensioneret forsker),<br>der tilknyttet to afdelinger                         |

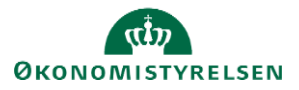

### Hvad er løst tilknyttede?

Løst tilknyttede er personer, der i en tidsbegrænset, længere periode indgår på lige fod som medarbejdere. De vil oftest have behov for en it-brugerkonto og vil indgå i sociale og faglige aktiviteter, mens de er tilknyttet - fx praktikanter, emeritus, elever i rotation og længerevarende tilknyttede eksterne konsulenter.

Løst tilknyttede kan også være personer, der efter afsluttet ansættelse, har brug for it-adgange i en begrænset periode.

Løst tilknyttede får et ansættelsesforholdsnummer, der starter med C (contingent worker), hvorimod medarbejdere har et ansættelsesforholdsnummer, der starter med E (employee).

Bemærk: Institutioner, der har behov for at have mere end 5% af deres ansatte i Statens HR som løst tilknyttede, skal indgå særlig aftale herom og henvende sig i serviceportalen til Statens HR.

Gæster og personer, der honoreres for kortvarige opgaver, skal ikke oprettes som løst tilknyttede. Dette omfatter honorarlønnede, vederlagslønnede, eksterne censorer / bedømmere samt personer, der honoreres med fremmede tjenesteydelser og engangsregistre. Se også prisfolderen, herunder betalingsundtagelser for Statens HR, på Økonomistyrelsens hjemmeside.

#### Forskellen på ansættelsesforhold og arbejdsrelation

Når man ansætter en person, oprettes en arbejdsrelation mellem medarbejderen og den juridiske enhed (institutionen). Arbejdsrelationen kan enten være som medarbejder eller som løst tilknyttet. Til arbejdsrelationen kan knyttes et eller flere ansættelsesforhold med samme persontype. Dvs. hvis vedkommende i det første ansættelsesforhold er oprettet med en arbejdsrelation som medarbejder, kan vedkommende ikke tilføjes som løst tilknyttet i det andet ansættelsesforhold, idet nye ansættelsesforhold altid vil være af samme persontype som det først oprettede.

Vejledningen 'Arbejdsrelation & ansættelsesforhold for brugere i en enkelt institution' uddyber ovenstående blandt andet med en illustration af forskellen mellem arbejdsrelation og ansættelsesforhold.

### Hvilken hurtighandling skal jeg vælge?

Benyt hurtighandlingen '*Tilføj ansættelsesforhold*' hvis du vil tilføje et ansættelsesforhold af samme persontype. Dermed vil medarbejdere få nye ansættelsesforhold tilføjet som medarbejdere. Det kan f.eks. være relevant, hvis en medarbejder har to deltidsansættelser i to afdelinger i samme institution. Løst tilknyttede vil få nye ansættelsesforhold tilføjet som løst tilknyttede. Det kan f.eks. være en ekstern konsulent, der over en længere periode har opgaver i flere afdelinger.

Hvis du derimod vil tilføje at ansættelsesforhold af en anden persontype, skal du benytte hurtighandlingen 'Opret arbejdsrelation'. Det kan f.eks. være relevant, hvis du har en elev, der har et primært ansættelsesforhold med løn (medarbejder) ved en elevansvarlig, og som under elevtiden er løst tilknyttet en række afdelinger. Det kan også være en person, der for en periode udlånes internt (som løst tilknyttet), men som fortsat har sin personaleleder og aflønnes fra det primære ansættelsesforhold (som medarbejder).

Hvis en medarbejder allerede er er ansat i en arbejdsrelation (fx som medarbejder), men skal oprettes i endnu en arbejdsrelation (fx som løst tilknyttet), kan man ikke følge den almindelige ansættelsesproces. Man skal benytte hurtighandlingen 'Opret arbejdsrelation'.

## Hurtighandlingen 'Tilføj ansættelsesforhold'

- 1. Gå til Min arbejdsstyrke Vis flere
- 2. Klik på Tilføj ansættelsesforhold

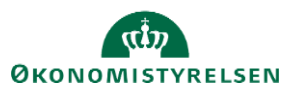

| Mig        | Min arbejdsstyrke        | HR Sag  | Fejlhåndtering og support |    | Ansættelsesbreve               | Ændringsbi | reve Lønændringer                 | E  | > |
|------------|--------------------------|---------|---------------------------|----|--------------------------------|------------|-----------------------------------|----|---|
| <i>←</i> \ | vîs færre                |         |                           |    |                                |            |                                   |    |   |
| Ny pe      | rson                     |         |                           |    |                                |            |                                   |    |   |
| 2/         | Ventende ansatte         |         |                           |    |                                |            |                                   |    |   |
| Ansæ       | ttelse                   |         |                           |    |                                |            |                                   |    |   |
| #/         | Annuller arbejdsrelation | 2/      | Ansættelsesdetaljer       | ¢  | Dokumentrecords                | *          | Familie og kontakter i nødstilfæl | de |   |
| 2/         | Fratrædelse              |         | Kontaktoplysninger        | 2/ | Opret arbejdsrelation          | *          | Personlige detaljer               |    |   |
| #/         | Rediger arbejdsrelation  | <b></b> | Tilføj ansættelsesforhold | 2/ | Yderligere info om ansættelses | forhold 🐣  | Yderligere info om person         |    |   |
| 2/         | Ændr Ansættelsesforhold  |         | Ændr arbejdstimer         |    |                                |            |                                   |    |   |

3. Fremsøg den medarbejder, der skal have tilføjet et ansættelsesforhold.

| ≡ ST | ATENS H     | R               |                     |   |  |
|------|-------------|-----------------|---------------------|---|--|
| < .  | Tilføj ansa | ettelsesforhold |                     |   |  |
|      |             |                 | Søg efter en person | ~ |  |
|      |             |                 |                     |   |  |

Såfremt der er behov for det kan der vælges 'Avanceret søgning' denne mulighed vises så snart markøren sættes i søgefeltet.

4. Vælg hvilke yderligere oplysninger der skal være tilgængelige i relation til oprettelsen – Klik på Fortsæt

| ≡ STATENS HR                                                         | Q |        | Ĉ0      | LO |
|----------------------------------------------------------------------|---|--------|---------|----|
| Tilføj ansættelsesforhold<br>Mette Sørensen                          | F | ortsæt | nnuller |    |
|                                                                      |   |        |         |    |
| Hvilke info vil du håndtere?                                         |   |        |         |    |
| Vedligehold ledere Kompensation Kompensation Kommentar til godkender |   |        |         |    |

Sektion - Hvornår og hvorfor

- 5. Angiv ansættelsesforholdets startdato
- 6. Angiv at ansættelsesforholdet er Permanent

Midlertidig ansættelsesforhold bruges ikke. Man kan ikke komme videre med oprettelsen, før der vælges Permanent.

7. Vælg 'Hvordan skal ansættelsesforholdet tilføjes?'.

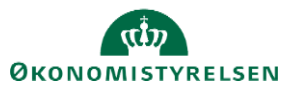

Hvis du ifm et internt udlån i en institution opretter et nyt ansættelsesforhold, anbefales det at notere på det nye ansættelsesforhold, at der er tale om et indlån. Dette muliggør rapportering, hvis der i institutionen er fokus på at kunne holde overblik over antallet af interne rokeringer.

#### 8. Klik på **Fortsæt**

### 1 Hvornår og hvorfor

| *Hvornår begynder ansættelsesforholdet?                     |        | Hvordan skal ansættelsesforholdet tilføjes? |
|-------------------------------------------------------------|--------|---------------------------------------------|
| 07-03-2025                                                  | 10     | Tilføj ansættelsesforhold 🗸 🗸               |
| /il ansættelsesforholdet være midlertidigt eller permanent? |        | Handling                                    |
| Permanent                                                   | $\sim$ | Tilføj ansættelsesforhold                   |
| remanent                                                    | v      |                                             |
|                                                             |        | Fortsæt                                     |

#### Sektion - Ansættelsesforhold

9. Udfyld oplysningerne i det tilføjede ansættelsesforhold

Enkelte oplysninger fra det primære ansættelseforhold kopieres over. Ændr oplysningerne om de ikke er relevante for det nye ansættelsesforhold. Hvis vedkommende skal oprettes uden løn er det vigtigt at vælge 'Aktiv- intet lønsysten' under status for ansættelsesforhold. Dermed oprettes *ikke* en automatisk serivceanmodning til SAM og der oprettes ikke et lønnummer i SLS.

Uanset om der oprettes nyt ansættelsesforhold til en medarbejder eller løst tilknyttet, er felter på en standardansættelse til rådighed. Dette indebærer, at felter til indlån og udlån, åremålsansættelse og ressortændring er skjult. Felter, der er irrelevante, når man (som løst tilknyttet) ikke skal have løn, fx felter som aftalegrundlag, skatteoplysninger og pension m.v., skal derfor udfyldes, idet de er med på en standardansættelse.

Sørg for at **feltet lønnummer er blankt**, så der ved lønsynkronisering kan tilbageskrives et nyt lønnummer for det pågældende ansættelsesforhold.

Institutioner på Statens It:

Af hensyn til den efterfølgende integrationen mellem Statens HR og modtagesystemerne skal felterne til brugernavn og mail også være blanke.

Statens It tillader, at initialer genbruges.

Medarbejdere tildeles et B-nummer og løst tilknyttede tildeles et X-nummer.

For yderligere hjælp til udfyldelse af de enkelte felter på ansættelsesforholdet henvises til vejledningen hertil – 'Ansættelse af ny medarbejder'.

#### 10. Klik på Fortsæt

#### Sektion – Ledere

Denne sektion vises kun, hvis den er tilvalgt i starten af processen.

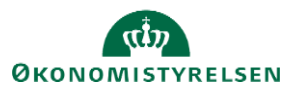

- 11. Verificer at den listede leder er korrekt.
- 12. Klik på Fortsæt

#### Sektion - Kompensation

Denne sektion vises kun, hvis den er tilvalgt i starten af processen.

13. Tilføj kompensation ved at klikke på Tilføj

Se "Vejledning til felter i kompensation" for yderligere oplysninger om hvordan der tilføjes lønelementer på en medarbejder.

| BS Tilføj<br>Bente Si | ansættelsesforhold          |                 | Gem Afgend | Annuller |
|-----------------------|-----------------------------|-----------------|------------|----------|
|                       |                             |                 |            |          |
|                       | (1) Hvornår og hvorfor      |                 | Rediger    |          |
|                       | Ansættelsesforhold          |                 | Rediger    |          |
|                       | ③ Vedligehold ledere        |                 | Rediger    |          |
|                       | Kompensation                |                 |            |          |
|                       |                             |                 | 🕂 Tilføj   |          |
|                       | Der er endnu                | ikke noget her. |            |          |
|                       | Fortsæt                     |                 |            |          |
|                       | (5) Kommentar til godkender |                 |            |          |

14. Klik på Fortsæt

#### Sektion – Kommentarer til godkender

15. Tiføj evt. kommentar til godkender

#### Godkendelse

16. Efter afsendelse sendes registreringen til godkendelse.

#### Serviceanmodning til SAM/løn

17. Når registreringen er godkendt, afsendes serviceanmodningen. OBS – Der oprettes kun automatisk en serviceeanmodning, hvis ansættelsen har status Aktiv-Lønsystemberettiget.

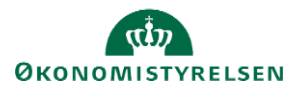

| Ansættelse til Mette Sørensen, 2051539 (2025-02-27) | Reservér                          |
|-----------------------------------------------------|-----------------------------------|
| Ansættelse                                          |                                   |
| Mette Sørensen                                      |                                   |
| Person Number 2051539                               |                                   |
| Effective 27-02-2025                                |                                   |
| BIP - AddAssignmentReport                           |                                   |
| Medarbejderdetaljer                                 |                                   |
| На                                                  | dling Ansættelse                  |
| Handlings                                           | rsag                              |
| Fødse                                               | dato                              |
| Perso                                               | type Medarbejder                  |
| Primært ansættelsesf                                | hold Nej                          |
| Status for ansættelsesfor                           | oldet Aktiv - Lønsystemberettiget |
| Sta                                                 | dato 27-02-2025                   |
| Forventet sli                                       | dato                              |
| Forretnings                                         | nhed Økonomistyrelsen             |
|                                                     | Job AC Praktikant                 |
|                                                     |                                   |
|                                                     |                                   |
|                                                     |                                   |

# Hurtighandlingen 'Opret arbejdsrelation'

- 1. Gå til Min arbejdsstyrke Vis flere
- 2. Klik på Opret arbejdsrelation

| Mig          | Min arbejdsstyrke       | HR Sag | Fejlhåndtering og support |    | Ansættelsesbreve Ær                 | ndringsbr | eve Lønændringer                    | > |
|--------------|-------------------------|--------|---------------------------|----|-------------------------------------|-----------|-------------------------------------|---|
| ← Vis f      | færre                   |        |                           |    |                                     |           |                                     |   |
| Ny perso     | 'n                      |        |                           |    |                                     |           |                                     |   |
| <b>2</b> / v | entende ansatte         |        |                           |    |                                     |           |                                     |   |
| Ansættel     | se                      |        |                           |    |                                     |           |                                     |   |
| <b>.</b> A   | nnuller arbejdsrelation | 🛃 Ar   | nsættelsesdetaljer        | ¢  | Dokumentrecords                     | 2         | Familie og kontakter i nødstilfælde |   |
| ₽́/ Fr       | atrædelse               | 🖂 Ko   | ontaktoplysninger         | 2/ | Opret arbejdsrelation               | ۵         | Personlige detaljer                 |   |
| Ref Ref      | ediger arbejdsrelation  | Si Ti  | lføj ansættelsesforhold   | 2/ | Yderligere info om ansættelsesforho | old 🎽     | Yderligere info om person           |   |
| <b>₽</b> / Æ | ndr Ansættelsesforhold  | A      | ndr arbejdstimer          |    |                                     |           |                                     |   |

3. Fremsøg den medarbejder, der skal have oprettet en ny arbejdsrelation.

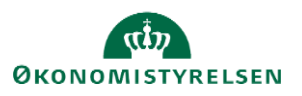

| ≡s | TATENS HR             |                     |   | Q (1) |
|----|-----------------------|---------------------|---|-------|
| <  | Opret arbejdsrelation |                     |   |       |
|    |                       | Søg efter en person | ~ |       |

Såfremt der er behov for det, kan der vælges 'Avanceret søgning'. Denne mulighed vises så snart markøren sættes i søgefeltet.

- 4. Tilvaglskasser, der er udfyldt i det primære ansættelsesforhold, udfyldes med samme data ved oprettelsen af en ny arbejdsrelation. Klik derfor alle tilvalgskasser af, der kan være relevante for at gennemse stamdata på personen. Bemærk der er tilvalgskasser synlige under 'Opret arbejdsrelation', der ikke indgår i ansættelsesflowet. Se bort fra dem og vælg kun de tilvalgskasser, der anvendes i ansættelsen. De er markeret blå nedenfor.
- 5. Klik på Fortsæt

| ≡ STATENS HR              |                                        |                             |                                             | ۹ ۱                                    | 습 ☆ ᄆ 🧈 应                        |
|---------------------------|----------------------------------------|-----------------------------|---------------------------------------------|----------------------------------------|----------------------------------|
| Opret a<br>MH Mette Bente | rbejdsrelation<br>Hansen               |                             |                                             | F                                      | or <u>t</u> sæt <u>A</u> nnuller |
|                           |                                        |                             |                                             |                                        |                                  |
|                           |                                        | Hvilke info vil             | du håndtere?                                |                                        |                                  |
|                           | <ul> <li>Kommunikationsinfo</li> </ul> | Adresser                    | Uddannelse og demografisk<br>info           | Info om statsborgerskab                |                                  |
|                           | D Pasinfo                              | V Kørekort                  | Visummer og tilladelser                     | Familie og kontakter i<br>nødstilfælde |                                  |
|                           | Vedligehold ledere                     | Arbejdsrelationsinfo        | Lønsystemdetaljer                           | 🗌 Lơn                                  |                                  |
|                           | ✓ Kompensation                         | Tilføj direkte underordnede | <ul> <li>Kommentar til godkender</li> </ul> |                                        |                                  |

Sektion - Hvornår og hvorfor

- 6. Angiv Hvornår er arbejdsrelationens startdato?
- 7. Angiv Juridisk arbejdsgiver
- 8. Under 'Hvordan skal arbejdsrelationen oprettes?
  - Vælg 'Tilføj midlertidig arbejdsrelation' hvis vedkommende skal oprettes som løst tilknyttet.
  - Vælg 'Tilføj arbejdsrelation for medarbejder' hvis vedkommende skal oprettes som medarbejder.
  - Vælg 'Tilføj ventende arbejdsrelation', hvis du har behov for at oprette vedkommende som ventende ansat.Det kan f.eks være relevant om der pågår en lønforhandling, men du allerde nu gerne vil have oprettet arbejdsrelationen i Statens HR. En ventende ansat kan også oprettes i hurtighandlingen 'Ventende ansatte'..

Ikke-ansat er en variant af løst tilknyttede/ midlertidig arbejdsrelation og anbefales ikke anvendt.

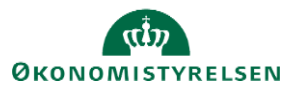

| Opret arbejdsrelation<br>Mette Bente Hansen |                                                                         | Gem            | Annuller |
|---------------------------------------------|-------------------------------------------------------------------------|----------------|----------|
| Hvornår og hvorfor                          |                                                                         | Ø Vejled mig ∨ |          |
| *Hvornår er arbejdsrelationens startdato?   | Hvorfor skal arbejdsrelationen tilføjes?                                |                |          |
| 02-03-2025                                  |                                                                         | ✓              |          |
| <sup>*</sup> Juridisk arbejdsgiver          | Type arbejdsrelation                                                    |                |          |
| Økonomistyrelsen                            | Løst tilknyttet                                                         | ×              |          |
| *Hvordan skal arbejdsrelationen oprettes?   | Afgrænser hvilke felter, der kommer frem i "Detajler om<br>ansættelse". |                |          |
| Tiifgi midlertidig arbejdsrelation          |                                                                         |                |          |
| Handling                                    |                                                                         |                |          |
| Tilføj arbejdsrelation for medarbejder      | Fortsæt                                                                 |                |          |
| Tilføj ikke-ansats arbejdsrelation          |                                                                         |                |          |
| 2 Tilføj ventende arbejdsrelation           |                                                                         |                |          |
| Tiiføj midlertidig arbejdsrelation          |                                                                         |                |          |

9. Vælg 'Hvordan skal arbejdsrelationen tilføjes?'.

Bemærk du kan kun vælge at tilføje en arbejdsrelation af en anden type end vedkommende allerede har. Skærmbilledet nedenfor viser, at en medarbejder er forsøgt tilføjet en arbejdsrelation som medarbejder. Det tillader systemet ikke. I det tilfælde, skal du afbryde oprettelsen af arbejdsrelationen og i stedet benytte hurtighandlingen 'Tilføj ansættelsesforhold'.

| Opret arbejdsrelation<br>Mette Bente Hansen                                                       |                                                                     |                                                 | Ge | em 🔻 Af <u>s</u> end | Annuller |
|---------------------------------------------------------------------------------------------------|---------------------------------------------------------------------|-------------------------------------------------|----|----------------------|----------|
| Hvornår og hvorfor                                                                                |                                                                     |                                                 |    | Ø Vejled mig ∨       |          |
| *Hvornår er arbejdsrelationens startdato?<br>02-03-2025                                           |                                                                     | Hvorfor skal arbejdsrelationen tilføjes?        |    |                      |          |
| *Juridisk arbejdsgiver                                                                            |                                                                     | Type arbejdsrelation                            |    |                      |          |
| Økonomistyrelsen "Hvordan skal arbejdsrelationen oprettes? Tilføj arbejdsrelation for medarbejder | Fejl<br>Den valgte person har et ak<br>denne juridiske arbejdsgiver | tivi ansettelsesforhold af denne type hos<br>r. |    |                      |          |
| ② Personlige detaljer                                                                             |                                                                     | OK                                              |    |                      |          |

- 10. Se at feltet 'Type arbejdsrelation' er autoudfyldt som forventet.
- 11. Klik på Fortsæt

Sektion – Detaljer om ansættelse

12. Udfyld oplysningerne i den tilføjede arbejdsrelation. Hvis vedkommende skal oprettes uden løn er det vigtigt at vælge 'Aktiv- intet lønsysten' under status for ansættelsesforhold. Dermed oprettes *ikke* en automatisk serivceanmodning til SAM og der oprettes ikke et lønnummer i SLS.

Uanset hvordan vedkommendes nye arbejdsrelation skal oprettes (om det er som løst tilknyttet eller medarbejder) og om det er med eller uden løn, er felter på en standardansættelse til rådighed, hvilket indebærer, at felter til indlån og udlån, åremålsansættelse og ressortændring er skjult. Felter, der er irrelevante, når man ikke skal have løn (som aftalegrundlag, skatteoplysninger og pension m.v.) skal derfor udfyldes, idet de er med på en standardansættelse. Hvis vedkommende har et primært ansættelsesforhold som medarbejder og arbejdsrelationen oprettes som løst tilknyttet uden løn, anbefales vedkommende oprettet med de samme værdier som i det primære ansættelsesforhold som medarbejder.

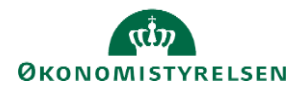

Sørg for at **feltet lønnummer er blankt,** så der ved lønsynkronisering kan tilbageskrives et nyt lønnummer for det pågældnede ansættelsesforhold.

Institutioner på Statens It:

Af hensyn til den efterfølgende integrationen mellem Statens HR og modtagesystemerne skal felterne til brugernavn og mail også være blanke.

Statens It tillader, at initialer genbruges.

Medarbejdere tildeles et B-nummer og løst tilknyttede tildeles et X-nummer.

For yderligere hjælp til udfyldelse af de enkelte felter på ansættelsesforholdet henvises til vejledningen hertil – 'Ansættelse af ny medarbejder'.

#### 13. Klik på Fortsæt

Sektion – Vedligehold ledere

- 14. Verificer at den listede leder er korrekt.
- 15. Klik på Fortsæt

Sektion – Kompensation

16. Tilføj kompensation ved at klikke på Tilføj

Se "Vejledning til felter i kompensation" for yderligere oplysninger om hvordan der tilføjes lønelementer på en medarbejder.

17. Klik på Fortsæt

#### Godkendelse

18. Efter afsendelse sendes registreringen til godkendelse ved en anden HR-medarbejder.

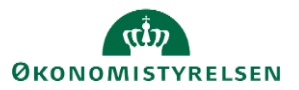

| Ansættelse til Mette Sørensen, 2051539 | (2025-02-27)                                                |                             | Re |
|----------------------------------------|-------------------------------------------------------------|-----------------------------|----|
|                                        | Ansættelse                                                  |                             |    |
|                                        | Mette Sørensen                                              |                             |    |
|                                        | Person Number <b>2051539</b><br>Effective <b>27-02-2025</b> |                             |    |
|                                        | BIP - AddAssignmentReport                                   |                             |    |
|                                        | Medarbejderdetaljer                                         |                             |    |
|                                        | Handling                                                    | Ansættelse                  |    |
|                                        | Handlingsårsag                                              |                             |    |
|                                        | Fødselsdato                                                 |                             |    |
|                                        | Persontype                                                  | Medarbejder                 |    |
|                                        | Primært ansættelsesforhold                                  | Nej                         |    |
|                                        | Status for ansættelsesforholdet                             | Aktiv - Lønsystemberettiget |    |
|                                        | Startdato                                                   | 27-02-2025                  |    |
|                                        | Forventet slutdato                                          |                             |    |
|                                        | Forretningsenhed                                            | Økonomistyrelsen            |    |
|                                        | Job                                                         | AC Praktikant               |    |

Serviceanmodning til SAM/løn

19. Når registreringen er godkendt afsendes serviceanmodningen. OBS – Der oprettes kun automatisk en serviceeanmodning, hvis ansættelsesforholdet har status Aktiv-Lønsystemberettiget.

## Fremsøgning af tilføjet ansættelsesforhold / oprettet arbejdsrelation

Når man fremsøger en medarbejder, der har flere ansættelsesforhold, forskellige steder i løsningen, fx under Ændr ansættelsesforhold, vil medarbejderen blive vist flere gange. Hvis medarbejderen eksempelvis har to ansættelsesforhold under en arbejdsrelation, vil medarbejderen blive vist to gange, og det nyeste ansættelsesforhold vil have -2 til sidst i ansættelsesforholdsnummeret. Se eksempel nedenfor, hvor en medarbejder (E) har to ansættelsesforhold.

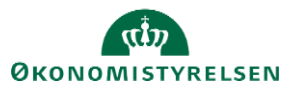

| ≡ STATENS HR |                                                                                                    |                          |                                                                                                    |                                | Q (1) | ☆₽ | 🧔 EL |
|--------------|----------------------------------------------------------------------------------------------------|--------------------------|----------------------------------------------------------------------------------------------------|--------------------------------|-------|----|------|
| < Ændr Ansæ  | ettelsesforhold                                                                                                    |                          |                                                                                                    |                                |       |    |      |
|              | Bente Sigoen     Q       Gemt søgning       FacetedSearch/VOCriteri     Gem       Filtre     Nulstil     Image: Comparison of the second second secon | Skjul filtre<br>BS<br>BS | Navn<br>Bente Sigoen<br>Forretningstitel<br>Chefkonsulent<br>Ansættelsesforholdsnr.<br>E2046788-2<br>7296788<br>Type ansat<br>Medarbøjder<br>Status for ansættelsesforhold<br>Aktiv - Lønsystembrettiget<br>Navn<br>Bente Sigoen<br>Forretningstitel<br>Fuldmægtig<br>Ansættelseforholdsnr.<br>E2046788<br>Type ansat<br>Medarbøjder<br>Status for ansættelsesforhold<br>Aktiv - Lønsystembrettiget | Sorter efter Standardsortering | × ×   |    |      |

Hvis en ansat har to ansættelsesforhold, men de er under hver sin arbejdsrelation (dvs. et ansættelsesforhold som løst tilknyttet og et ansættelsesforhold som medarbejder) vil medarbejderen også fremgå to gange i søgninger. I dette tilfælde er der ikke –2 bag ansættelsesforholdsnummeret. Der er i stedet et E (for Employee) foran ansættelsesforholdsnummeret som medarbejder, og et C (for Contingent worker) foran ansættelsesforholdsnummeret som løst tilknyttet.

| ≡ STATENS HR       |                                                                                                    |              |                                                                                                    |   | Q (Δ) ☆ | þ 🗘 | LO |
|--------------------|----------------------------------------------------------------------------------------------------|--------------|----------------------------------------------------------------------------------------------------|---|---------|-----|----|
| K Ændr Ansættelses | sforhold                                                                                                    |              |                                                                                                    |   |         |     |    |
|                    | Mette Gert       × Q         Gemt søgning       FacetedSearchVOCriteri. ~         FacetedSearchVOCriteri. ~       Gem         Filtre       Nulstil       X         Udvid alle       Skjul alle       X          Personnavn       Q          AHCM-ID.       Q           Q          Ansættelsesforholdsnr.       Q          Stillingsbetegnelse (Stillingskode) | Skjul filtre | Sorter efter     Standardsortering       Navn     Mette Gert Godthart       Forretningstild     Forretningstild       Fuldmagtig     Ansættelsedforholdsn:       C2051560     HCM-ID.       2051560     Lotter Solden and Solden and Solden a | ~ |         |     |    |

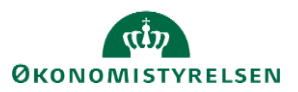